This simulation provides an overview of how to enter a request for a new position and funding for the position in UCPath.

This simulation is for informational purposes only. The tasks included in this simulation are performed by those with the appropriate UCPath security role.

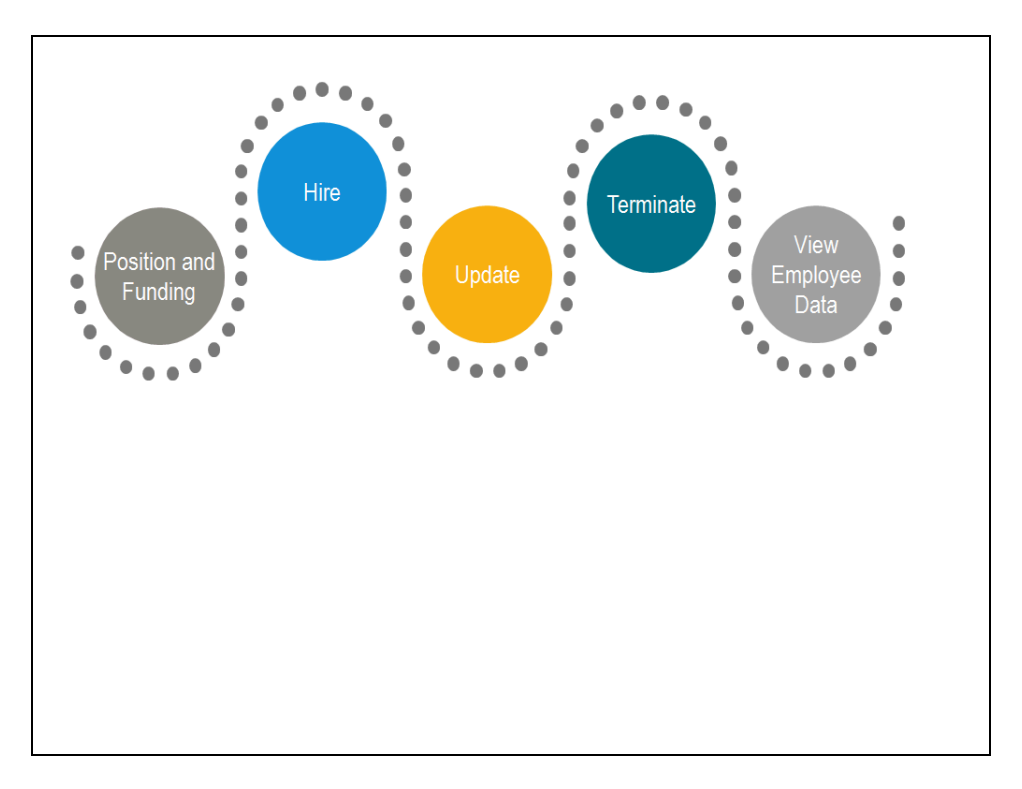

| Step | Action                                                                                                    |
|------|----------------------------------------------------------------------------------------------------|
| 1.   | The following tasks are covered in this demonstration:<br>- Enter a <b>Position Control Request</b> (Position Control Initiator)<br>- Enter position funding (Funding Initiator) |

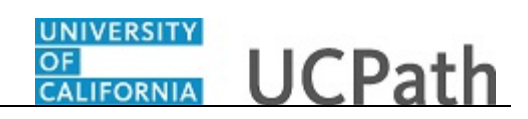

| Favorites - | Main Menu       | → UI    | C Customizations - | UC Extensions - >  | Position Cor | ntrol Requ | est             |              |          |                |                |
|-------------|-----------------|---------|--------------------|--------------------|--------------|------------|-----------------|--------------|----------|----------------|----------------|
|             |                 |         |                    |                    |              |            |                 | Home Wo      | orklist  | Add to Favorit | es 🕴 Sign o    |
| ORACI       | LE.             |         |                    |                    |              |            |                 |              |          |                |                |
|             |                 |         |                    |                    |              |            |                 |              |          |                |                |
| Add/Undate  | Position Reque  | et      |                    |                    |              |            |                 |              | New Wind | ow   Help   Pe | rsonalize Page |
| Hudropuute  | 1 Oshion Reque  | J.      |                    |                    |              |            |                 |              |          |                |                |
| Transactio  | n Type          |         |                    |                    |              |            |                 |              |          |                |                |
| Transactio  | n i ype         |         |                    |                    |              |            |                 |              |          |                |                |
|             |                 |         |                    |                    |              |            |                 |              |          |                |                |
| OAd         | d New Position  | OUpdate | e Vacant Position  | Review Transaction |              |            |                 |              |          |                |                |
|             |                 |         |                    |                    |              |            |                 |              |          |                |                |
|             | Next >>         |         |                    |                    |              |            |                 |              |          |                |                |
|             |                 |         |                    |                    |              |            |                 |              | _        |                |                |
| Draft Tran  | sactions        |         |                    |                    |              | Pers       | sonalize   Find | View All   🔄 | 🔜        | First 🕚 1 of   | 1 🕑 Last       |
| Select      | Transaction ID  | Effdt   | Position Number    | Description        | Position Sta | tus        | Business Unit   | Department   | Job Code | Reports To     | Update         |
| 1           |                 |         |                    |                    |              |            |                 |              |          |                | Update         |
|             |                 |         |                    |                    |              |            |                 |              |          |                |                |
| Delete      | Selected Transa | ctions  |                    |                    |              |            |                 |              |          |                |                |
|             |                 |         |                    |                    |              |            |                 |              |          |                |                |
|             |                 |         |                    |                    |              |            |                 |              |          |                |                |
|             |                 |         |                    |                    |              |            |                 |              |          |                |                |
|             |                 |         |                    |                    |              |            |                 |              |          |                |                |
|             |                 |         |                    |                    |              |            |                 |              |          |                |                |
|             |                 |         |                    |                    |              |            |                 |              |          |                |                |
|             |                 |         |                    |                    |              |            |                 |              |          |                |                |
|             |                 |         |                    |                    |              |            |                 |              |          |                |                |
|             |                 |         |                    |                    |              |            |                 |              |          |                |                |
|             |                 |         |                    |                    |              |            |                 |              |          |                |                |
|             |                 |         |                    |                    |              |            |                 |              |          |                |                |
|             |                 |         |                    |                    |              |            |                 |              |          |                |                |
|             |                 |         |                    |                    |              |            |                 |              |          |                |                |
|             |                 |         |                    |                    |              |            |                 |              |          |                |                |
|             |                 |         |                    |                    |              |            |                 |              |          |                | A              |
|             |                 |         |                    |                    |              |            |                 |              |          |                | 🔍 100%         |

| Step | Action                                                                                                    |
|------|----------------------------------------------------------------------------------------------------|
| 2.   | Location Position Control Initiators use the <b>Position Control Request</b> page to<br>request that a position be added (or to update a vacant position) in UCPath. After<br>the position request is entered and saved, the request is automatically routed to the<br>appropriate person(s) for approval.<br>After the position is approved, funding can be entered for the position. The funding |
| 3    | Click the <b>Add New Position</b> option                                                                                                    |
| 5.   | Add New Position                                                                                                    |
| 4.   | Click the Next >> button.                                                                                                    |

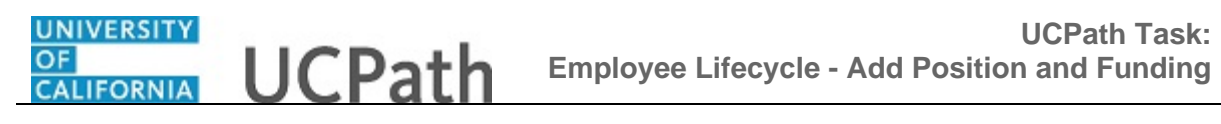

| Favorites  Main Menu  UC Customizations  UC Extensions  Position Control Request    |
|-------------------------------------------------------------------------------------|
| Home Worklist Add to Favorites Sign out                                             |
| JRACLE                                                                              |
| Help   Personalize Page   🛅                                                         |
| Description Specific Information UC Position Data Supporting Documents              |
| Position Information Find   View All First 🛞 1 of 1 🕑 Last                          |
| Position Number NEW Transaction ID 111111111                                        |
| Headcount Status Current Head Count 0 out of 0                                      |
| *Effective Date [04/25/2017 iii Approval Status Initial *Status Active V Initialize |
| *Reason NEW Q New Position                                                          |
| *Position Status Approved V Status Date 04/25/2017                                  |
| Job Information                                                                     |
| *Business Unit LACMP Q LICEA Campus                                                 |
| Job Code Q. Manager Level                                                           |
| Rea/Temp Full/Part Time Not Acolicable                                              |
| Shift Not Applicable Union Code                                                     |
|                                                                                     |
|                                                                                     |
| Work Location                                                                       |
| Reg Region USA United States                                                        |
| Department Q. Company Q.                                                            |
| Location                                                                            |
| Reports To Q Dot-Line Q                                                             |
| Superviser I vi                                                                     |
| Supervisor Evi                                                                      |
| Salary Plan Information                                                             |
| Salary Admin Plan 🔍 Salary Grade 🔍 Step                                             |
| Standard Hours 0.00 Work Period                                                     |
| 👻 100% 👻                                                                            |

| Step | Action                                                                                                    |
|------|----------------------------------------------------------------------------------------------------|
| 5.   | Use the <b>Description</b> page to enter header-level information about the position as well as <b>Job Information</b> , <b>Work Location</b> information and <b>Salary Plan Information</b> . |
|      | This component is effective dated and captures history of any changes to the position.                                                                                                    |
| 6.   | Use the <b>Job Information</b> section to identify the position's <b>Business Unit</b> and <b>Job Code</b> .                                                                                   |
| 7.   | The <b>Union Code</b> , <b>Title</b> and <b>Short Title</b> fields automatically populate based on the selected job code.                                                                      |
| 8.   | Use the <b>Work Location</b> section to identify the location details and the position to which this job reports.                                                                              |
| 9.   | The <b>Company</b> and <b>Location</b> fields automatically populate based on the selected department.                                                                                         |

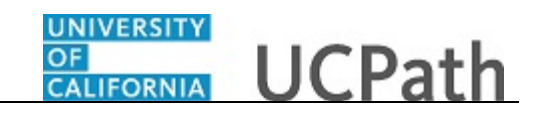

| vorites   Main Menu   UC Customizations   UC Extensions   Position Contractions | rol Request                                         |
|---------------------------------------------------------------------------------|-----------------------------------------------------|
|                                                                                 | Home Worklist Add to Favorites Sign o               |
|                                                                                 |                                                     |
| Shift Not Applicable                                                            | Union Code CX Q Clerical & Allied Services          |
| Title BLANK AST 2                                                               | Short Title BLANK AST Detailed Position Description |
| Nork Location                                                                   |                                                     |
| Reg Region USA United States                                                    |                                                     |
| Department 352500 Q Payroll                                                     | Company UCS University of California                |
| Lecation 1/16/0 Wilebirg Contor                                                 |                                                     |
|                                                                                 |                                                     |
| Reports To 40081000 Q ADMIN ANL PRN SUPV                                        | Dot-Line                                            |
| Supervisor LvI                                                                  |                                                     |
| alary Plan Information                                                          |                                                     |
| Salary Admin Plan 🔍 Salary Grade 🔍 Step                                         |                                                     |
| Standard Hours 40.00 Work Period W Q Weekly                                     |                                                     |
| Mon Tue Wed Thu Fri Sat Sun                                                     |                                                     |
| 8.00 8.00 8.00 8.00 8.00                                                        |                                                     |
| Salary Ranges                                                                   |                                                     |
| Minimum Midpoint                                                                | Maximum                                             |
|                                                                                 |                                                     |
|                                                                                 |                                                     |
| ELSA Statue Nonexempt                                                           | Pergeining Unit 2000                                |
| TEST Status Nonexempt                                                           | Barganning Unit 8888                                |
| Updated on Updated By User                                                      |                                                     |
| Save for Later Cancel                                                           |                                                     |
|                                                                                 |                                                     |
| ription I Specific Information I UC Position Data I Supporting Documents        |                                                     |
|                                                                                 | @ 100V                                              |
|                                                                                 | at 100%                                             |

| Step | Action                                                                                                    |
|------|----------------------------------------------------------------------------------------------------|
| 10.  | Use the <b>Salary Plan Information</b> section to identify the <b>Salary Admin Plan</b> and the <b>Salary Grade</b> related to the position. <b>Step</b> is not defined at the position level. |
| 11.  | The FLSA Status field defaults based on the job code.                                                                                                    |

| Favorites • Main Menu • 2 UC Customizations • 2 UC Extensions • 2 Position Control Request |
|--------------------------------------------------------------------------------------------|
| Home   Worklist   Add to Favorites   Sign out                                              |
| ORALLE                                                                                     |
| Help   Personalize Page   📰                                                                |
| Description Specific Information UC Position Data Supporting Documents                     |
| Position Information Find   View All First ④ 1 of 1 ④ Last                                 |
| Position Number NEW Transaction ID 1111111111                                              |
| Headcount Status Current Head Count 0 out of 0                                             |
| *Effective Date 04/25/2017 B Approval Status Initial *Status Active V Initialize           |
| *Reason NEW Q New Position                                                                 |
| *Position Status Approved V Status Date 04/25/2017                                         |
| Job Information                                                                            |
| *Business Unit (LACMP) Q UCLA Campus                                                       |
| Job Code 004723 Q BLANK AST 2 Manager Level All Other Positions                            |
| Reg/Temp Not Applicable Full/Part Time Not Applicable 🗸                                    |
| Shift Not Applicable Union Code 🖂 Q. Clerical & Allied Services                            |
| Title BLANK AST 2 Short Title BLANK AST Detailed Position Description                      |
| Work Location                                                                              |
| Reg Region USA United States                                                               |
| Department 352500 O Pavroll Company UCS University of California                           |
| Leastion 1/16/20 Wilebirg Contor                                                           |
|                                                                                            |
| Reports To 40081000 Q ADMIN ANL PRN SUPV Dot-Line Q                                        |
| Supervisor LvI                                                                             |
| Salary Plan Information                                                                    |
| Salary Admin Plan UCCX Q Salary Grade 112 Q Step                                           |
| Standard Hours 40.00 Work Period W Q Weekly                                                |
| R 100% 🔻                                                                                   |

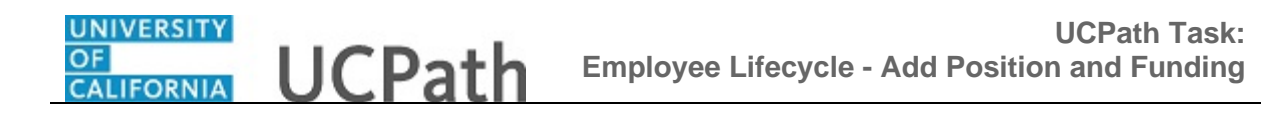

| Step | Action                                     |  |  |
|------|--------------------------------------------|--|--|
| 12.  | Click the <b>Specific Information</b> tab. |  |  |
|      | Specific Information                       |  |  |

| Favorites -      | Main Menu -> UC Customizations -> UC Extensions -            | > Position Control Request              |
|------------------|--------------------------------------------------------------|-----------------------------------------|
|                  |                                                              | Home Worklist Add to Favorites Sign out |
| ORACL            | .E'                                                          |                                         |
|                  |                                                              | Usia Developing Developing              |
| Description      | Specific Information UC Position Data Supporting Documents   | Help   Personalize Page   au            |
|                  |                                                              |                                         |
|                  | Position Number NEW                                          | Transaction ID 111111111                |
|                  | Headcount Status                                             | Current Head Count 0 out of 0           |
| Specific Int     | formation                                                    | Find   View All First 🚯 1 of 1 🛞 Last   |
|                  | *Effective Date 04/25/2017                                   | Status Active                           |
|                  | Max Head Count 1                                             | Incumbents                              |
|                  | Mail Drop ID                                                 | Update Incumbents                       |
|                  | Work Phone                                                   | Include Salary Plan/Grade               |
|                  |                                                              |                                         |
|                  | Health Certificate                                           | Budgeted Position                       |
|                  | Signature Authority                                          |                                         |
|                  |                                                              | Available for Telework                  |
| T Educ           | cation and Government                                        |                                         |
|                  | Position Pool ID                                             |                                         |
|                  | Pre-Encumbrance Indicator No Encumbrance                     | Calc Group (Flex Service)               |
|                  | Encumber Salary Option Salary Grade Minimum                  | Academic Rank                           |
|                  | Classified Indicator Professional & Support Staff            | FTE 0.000000 Adds to FTE Actual Count   |
| S                | Cancel                                                       |                                         |
| Description I Sp | ecific Information   UC Position Data   Supporting Documents |                                         |
|                  |                                                              |                                         |
|                  |                                                              |                                         |
| <                |                                                              | € 100% ▼                                |
|                  |                                                              |                                         |

| Step | Action                                                                                                    |  |
|------|----------------------------------------------------------------------------------------------------|--|
| 13.  | Use the <b>Specific Information</b> page to identify the <b>Max Head Count</b> and <b>FTE</b> (full-time equivalency) for the position.                                                                                                    |  |
| 14.  | The Update Incumbents, Include Salary Plan/Grade and Include FTE check boxes are not available when adding or updating positions using the Position Control Request page.         These options (updated in the Position Management) allow updates to the positior to automatically update the position-related fields in Job Data for the assigned |  |
|      | incumbents.                                                                                                    |  |
| 15.  | Click the UC Position Data tab. UC Position Data                                                                                                    |  |

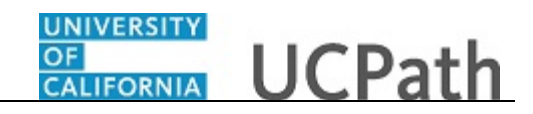

| Favorites  Main Menu  UC Customizations  UC Extensions  Position Control Request      |                                    |
|---------------------------------------------------------------------------------------|------------------------------------|
| Home                                                                                  | Worklist Add to Favorites Sign out |
| ORACLE                                                                                |                                    |
|                                                                                       | Help   Personalize Page   🗐        |
| Description Specific Information UC Position Data Supporting Documents                |                                    |
| Position Number NEW Transaction ID 111111111                                          |                                    |
| Headcount Status Current Head Count 0 out of 0                                        |                                    |
| Employee Relations Code                                                               | Find   View All First 🕚 1 of 1     |
| *Effective Date 04/25/2017 19 Status Active                                           |                                    |
| HR Worksite                                                                           |                                    |
| *Employee Relations Code                                                              |                                    |
| Incentive Award Plan                                                                  |                                    |
| *Special Training Code Personalize Print III and Print III Class Security Personalize | Elast                              |
| Code Security Clearance Type Des                                                      | cription                           |
|                                                                                       | + =                                |
|                                                                                       |                                    |
| Save for Later Cancel                                                                 |                                    |
| Description   Specific Information   UC Position Data   Supporting Documents          |                                    |
|                                                                                       |                                    |
|                                                                                       |                                    |
|                                                                                       |                                    |
|                                                                                       |                                    |
|                                                                                       |                                    |
|                                                                                       |                                    |
|                                                                                       |                                    |
|                                                                                       |                                    |
| <                                                                                     | >                                  |

| Step | Action                                                                                                    |
|------|----------------------------------------------------------------------------------------------------|
| 16.  | Use the UC Position Data page to enter the HR Worksite, Employee Relations<br>Code, Incentive Award Plan (if applicable) and if there are any special training or<br>security clearances required for the position. |
|      | <b>Note:</b> For Lawrence Berkeley National Lab (LBNL1) an additional section appears at the bottom of the page to track <b>Secondary Org Department</b> and <b>Description</b> .                                   |
| 17.  | Click the <b>Supporting Documents</b> tab. Supporting Documents                                                                                                    |

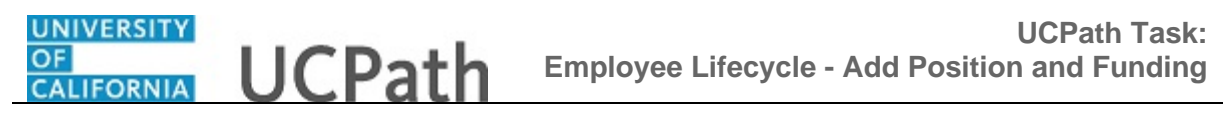

| Favorites - Main I          | Menu → UC (          | Customizations 🗸 🔿  | UC Extensions -   | Position Control I  | Request        |                    |                      |
|-----------------------------|----------------------|---------------------|-------------------|---------------------|----------------|--------------------|----------------------|
|                             |                      |                     |                   |                     | Home           | Worklist Add to Fa | vorites Sign out     |
| ORACLE                      |                      |                     |                   |                     |                |                    |                      |
| Description Specific        | Information UC F     | Position Data Su    | pporting Document | ts                  |                | Help               | Personalize Page   🛅 |
| Transaction IE              | ) 111111111          |                     |                   |                     |                |                    |                      |
|                             |                      |                     |                   |                     |                |                    | Personali            |
| Position Numb               | er Effective Date    | Position Reason     | Operator ID       | Unique Sys Filename | DateTime Stamp | Attached File      | Add Attachment       |
| 1 NEW                       | 04/25/2017           | NEW                 |                   |                     |                |                    | Add Attachment       |
| Save and Submit             | Save for Later       | Cancel              |                   |                     |                |                    |                      |
|                             |                      |                     |                   |                     |                |                    |                      |
|                             |                      |                     |                   |                     |                |                    |                      |
| Description   Specific Info | mation   UC Position | Data   Supporting D | ocuments          |                     |                |                    |                      |
|                             |                      |                     |                   |                     |                |                    |                      |
|                             |                      |                     |                   |                     |                |                    |                      |
|                             |                      |                     |                   |                     |                |                    |                      |
|                             |                      |                     |                   |                     |                |                    |                      |
|                             |                      |                     |                   |                     |                |                    |                      |
|                             |                      |                     |                   |                     |                |                    |                      |
|                             |                      |                     |                   |                     |                |                    |                      |
|                             |                      |                     |                   |                     |                |                    |                      |
|                             |                      |                     |                   |                     |                |                    |                      |
|                             |                      |                     |                   |                     |                |                    |                      |
|                             |                      |                     |                   |                     |                |                    |                      |
|                             |                      |                     |                   |                     |                |                    |                      |
|                             |                      |                     |                   |                     |                |                    |                      |
|                             |                      |                     |                   |                     |                |                    |                      |
|                             |                      |                     |                   |                     |                |                    |                      |
| <                           |                      |                     |                   |                     |                |                    | >                    |
|                             |                      |                     |                   |                     |                |                    | 🔍 100% 🛛 🗸           |

| Step | Action                                                                                         |
|------|------------------------------------------------------------------------------------------------|
| 18.  | Use the <b>Supporting Documents</b> page to add attachments to the position record, if needed. |
| 19.  | When the position entry is complete, click the <b>Save and Submit</b> button.                  |

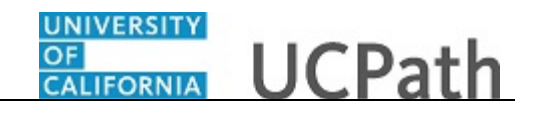

| Favorites   Main Menu   UC Customizations   UC Extensions   Position Control Request          |                      |            |
|-----------------------------------------------------------------------------------------------|----------------------|------------|
| Home Worklist                                                                                 | Add to Favorites Si  | ign out    |
|                                                                                               |                      |            |
|                                                                                               | Help   Personalize P | Page   🔲 - |
| Description Specific Information UC Position Data Supporting Documents                        |                      |            |
| Transaction ID 100000008                                                                      |                      |            |
|                                                                                               |                      |            |
|                                                                                               |                      | Pe         |
| Position Number Effective Date Position Reason Operator ID Unique Sys Filename DateTime Stamp | Attached File        | Add Att    |
| 1 NEW 04/25/2017 NEW CARRI AMLSON 05/08/17 9:55:29.000000AM                                   |                      | Add Att    |
| Save for Later Cancel                                                                         |                      |            |
|                                                                                               |                      |            |
| Position Control                                                                              |                      |            |
| WL Tran ID: 100000008, Position: NEW, Effective Date: 2017-04-25:Pending Oview/Hide           | Comments             |            |
| Position Control                                                                              |                      |            |
| Pending Not Routed                                                                            |                      |            |
| UC AWE Approver 01                                                                            |                      |            |
| ▶ Comments                                                                                    |                      |            |
|                                                                                               |                      |            |
|                                                                                               |                      |            |
| Description I Specific Information LUC Position Data I Supporting Documents                   |                      |            |
| accellaran Labonia waxwaran Lao Labinara Labiharan Bisanayaya                                 |                      |            |
|                                                                                               |                      |            |
|                                                                                               |                      |            |
|                                                                                               |                      |            |
|                                                                                               |                      |            |
|                                                                                               |                      |            |
|                                                                                               | <b>a</b> 100         | > ₩        |

| Step | Action                                                                                  |
|------|-----------------------------------------------------------------------------------------|
| 20.  | The position request is automatically routed to the appropriate person(s) for approval. |

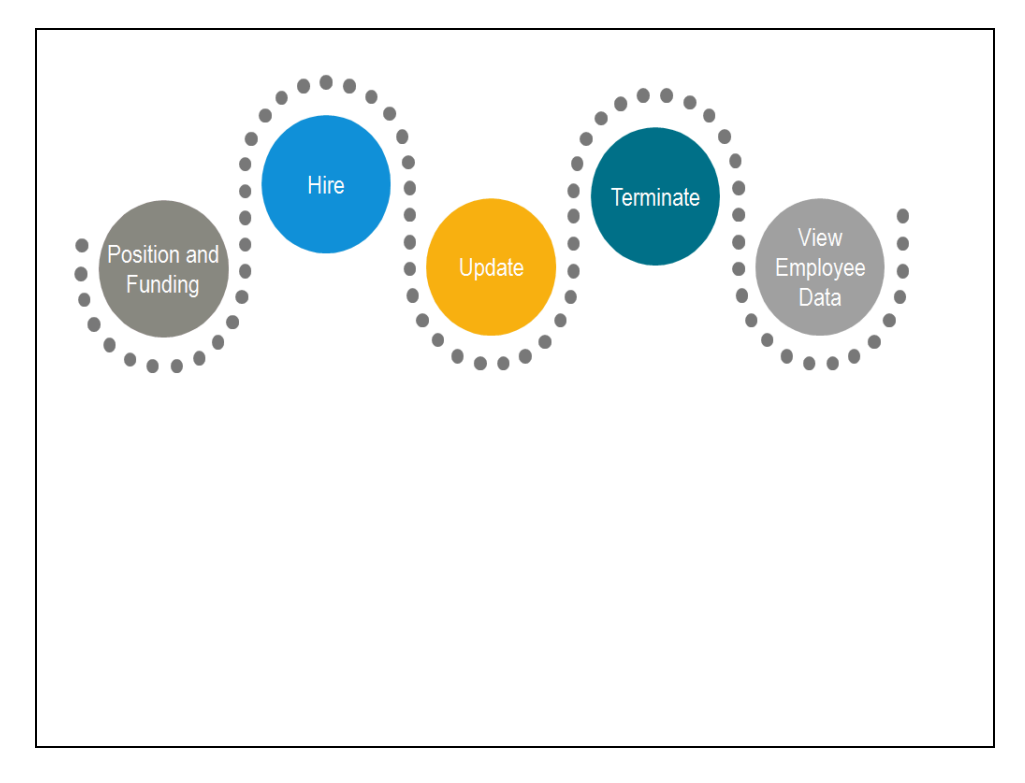

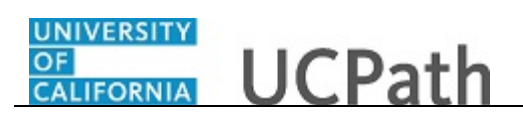

| Step | Action                                                                                   |
|------|------------------------------------------------------------------------------------------|
| 21.  | After the position is entered and approved, the funding can be entered for the position. |
|      | The next task demonstrates how a Location Funding Initiator enters the funding.          |

| Favorites -        | Main Menu 🗸              | > Set Up HCM 🗸 >           | Product Related -         | > Commitment Accounting - | > UC Customizations - | > Funding | g Entry          |                 |
|--------------------|--------------------------|----------------------------|---------------------------|---------------------------|-----------------------|-----------|------------------|-----------------|
|                    |                          |                            |                           |                           | Home                  | Worklist  | Add to Favorites | Sign out        |
| URACLE             |                          |                            |                           |                           |                       |           |                  |                 |
|                    |                          |                            |                           |                           |                       |           | New Wir          | ndow I Help I 🔟 |
| Eupding Entry      | ,                        |                            |                           |                           |                       |           |                  |                 |
| Entor any informat | ion you have and         | d click Search   eave fiel | ide blank for a list of a | l values                  |                       |           |                  |                 |
| Enter any mormat   | ion you have and         | Click Search. Leave lie    |                           | i values.                 |                       |           |                  |                 |
| Find an Existin    | g Value Add              | a New Value                |                           |                           |                       |           |                  |                 |
| Search Crite       | eria                     |                            |                           |                           |                       |           |                  |                 |
| Request ID:        | begins with              |                            |                           |                           |                       |           |                  |                 |
| Set ID:            | begins with V            |                            |                           |                           |                       |           |                  |                 |
| Department:        | begins with 🗸            |                            |                           |                           |                       |           |                  |                 |
| Fiscal Year:       | = 🗸                      | 20                         | 17                        |                           |                       |           |                  |                 |
| Budget Level:      | = 🗸                      |                            | ~                         |                           |                       |           |                  |                 |
| Position Pool ID:  | begins with 🗸            |                            | Q                         |                           |                       |           |                  |                 |
| Position Number:   | begins with $\checkmark$ |                            | Q                         |                           |                       |           |                  |                 |
| Description:       | begins with 🗸            |                            |                           |                           |                       |           |                  |                 |
| Empl ID:           | begins with 🗸            |                            |                           |                           |                       |           |                  |                 |
| Empl Record:       |                          |                            |                           |                           |                       |           |                  |                 |
| Name:              | begins with V            |                            |                           |                           |                       |           |                  |                 |
| Include Histor     | ry Correct H             | History Case Sens          | itive                     |                           |                       |           |                  |                 |
|                    |                          |                            |                           |                           |                       |           |                  |                 |
| Search             | Clear Basic S            | earch 🖾 Save Searc         | h Criteria                |                           |                       |           |                  |                 |
|                    |                          |                            |                           |                           |                       |           |                  |                 |
|                    |                          |                            |                           |                           |                       |           |                  |                 |
| Find an Existing V | alue   Add a New         | / Value                    |                           |                           |                       |           |                  |                 |
|                    |                          |                            |                           |                           |                       |           |                  |                 |
|                    |                          |                            |                           |                           |                       |           |                  |                 |
|                    |                          |                            |                           |                           |                       |           |                  |                 |
|                    |                          |                            |                           |                           |                       |           |                  |                 |
|                    |                          |                            |                           |                           |                       |           |                  |                 |
|                    |                          |                            |                           |                           |                       |           |                  |                 |
|                    |                          |                            |                           |                           |                       |           |                  |                 |
| avascript:ptComm   | onObj2.expandSe          | earchCriteria(document.    | win0, false);             |                           |                       |           |                  | 🔍 100% 🛛 🛨      |

| Step | Action                                                                                            |
|------|---------------------------------------------------------------------------------------------------|
| 22.  | Location Funding Initiators use the <b>Funding Entry</b> page to enter funding for new positions. |
| 23.  | Click the Add a New Value tab.<br>Add a New Value                                                 |

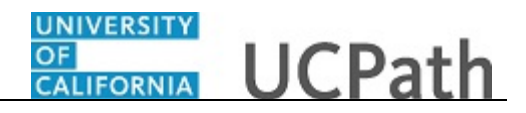

| avorites  Main Menu  Set Up HCM  Product Related  Commitment Accour | ting • 7 UC Customizations • 7 Funding Entry |
|---------------------------------------------------------------------|----------------------------------------------|
|                                                                     | Home Worklist Add to Favorites Sign o        |
| SIGALEE                                                             |                                              |
|                                                                     | New Window   Help                            |
| unding Entry                                                        |                                              |
|                                                                     |                                              |
| Find an Existing Value Add a New Value                              |                                              |
|                                                                     |                                              |
| equest ID: NEW                                                      |                                              |
| et ID: LACMP Q                                                      |                                              |
| epartment:                                                          |                                              |
| Indext evel: Decition                                               |                                              |
| osition Pool ID:                                                    |                                              |
| osition Number:                                                     |                                              |
|                                                                     |                                              |
| Add                                                                 |                                              |
| Add                                                                 |                                              |
|                                                                     |                                              |
| nd an Existing Value   Add a New Value                              |                                              |
|                                                                     |                                              |
|                                                                     |                                              |
|                                                                     |                                              |
|                                                                     |                                              |
|                                                                     |                                              |
|                                                                     |                                              |
|                                                                     |                                              |
|                                                                     |                                              |
|                                                                     |                                              |
|                                                                     |                                              |
|                                                                     |                                              |
|                                                                     |                                              |
|                                                                     |                                              |
| ascriptintCommonΩbi2 expandSearchCriteria(document winΩ false):     | 100%                                         |

| Step | Action                                                                                    |
|------|-------------------------------------------------------------------------------------------|
| 24.  | Enter the Set ID, Fiscal Year, and Budget Level fields.                                   |
|      | Also enter the <b>Department</b> and <b>Position Number</b> fields for the funding entry. |
| 25.  | Click the <b>Add</b> button.                                                              |

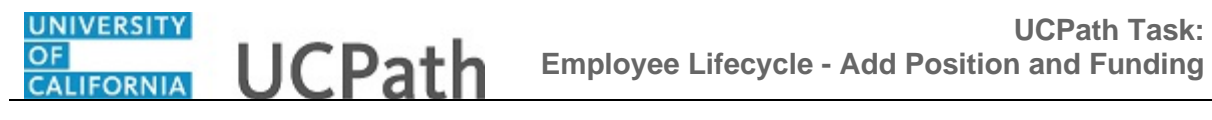

| Favorites -   | Main I    | Menu 👻 🔷 Se    | et Up HCM  | → Pr    | oduct Rel | ated 👻 👌 Co    | ommitmen  | t Accou | inting 👻 👌 Ui | C Customia   | ations 🗸  | Funding E | Entry             |           |                |
|---------------|-----------|----------------|------------|---------|-----------|----------------|-----------|---------|---------------|--------------|-----------|-----------|-------------------|-----------|----------------|
|               |           |                |            |         |           |                |           |         |               |              | Home      | Worklist  | Add to Favor      | ites      | Sign out       |
|               | E         |                |            |         |           |                |           |         |               |              |           |           |                   |           |                |
|               |           |                |            |         |           |                |           |         |               |              |           | New Wind  | dow   Help   Pers | onalize P | age   🔲 🔒      |
| Funding Entry | 1         |                |            |         |           |                |           |         |               |              |           |           |                   |           | <u> </u>       |
| Request ID    | NEW       |                |            |         |           |                |           |         |               |              |           |           |                   |           |                |
| Set ID:       | LACMF     | Departme       | ent:       | 35250   | 00        | Payroll        |           |         | Re            | quest Stat   | us: In P  | rogress   |                   |           | _              |
| Fiscal Year:  | 2017      | Budget B       | Begin Date | : 07/01 | /2016     | Budget End     | Date:     | 06/30/2 | 017           |              |           |           |                   |           |                |
| Level         |           |                |            |         |           |                |           |         |               |              |           |           |                   |           |                |
| Department    | nt (      | Position Pool  |            | Pos     | sition    |                |           |         |               |              |           |           |                   |           |                |
| Position Num  | ber: 40   | 159338         |            | BLANK A | AST 2     |                | Pool ID:  |         |               |              |           |           | Deer              |           | First 1 (7)    |
| Job details   |           | h details 2    | 6          |         |           |                |           |         |               |              |           |           | Pers              | onalize ( | Find   G-      |
|               |           |                |            |         | Frend     |                |           |         |               |              |           |           |                   | 0         | Expec          |
| Name          |           |                | Empl ID    |         | Rcd       | Effective Date | e Eff Seq | Depart  | ment          | Job Code     | Job Cod   | le Descr  |                   | Status    | Job Er<br>Date |
| 1             |           |                |            |         | 0         |                | (         |         |               |              |           |           |                   |           |                |
|               |           | rt             |            |         |           | tar i låst     |           | 1       |               |              |           |           |                   |           |                |
| Date:         | cuve      |                | ey En      | seq: 0  |           | "status        | ive       | ~       | Re            | cord Statt   | IS: IN P  | rogress   |                   |           |                |
| Earnings E    | Distribu  | tion           |            |         |           |                |           |         |               |              |           |           |                   | F         | Personalize    |
| Ern Cd        | Seq # 0   | Combo Code     | Location   |         | Account/  | cc i           | FS Dept   |         | Fund          | Project      |           | Sub       | GL Bus Unit       | OTC In    | dicator        |
| 1 0           |           |                | 4          | 0       |           | 0              |           |         |               | 0            | 0         |           | LAFIN             |           | _              |
|               |           |                | -          | ~       |           | ~              |           |         |               | ~            | ~         |           | <b>`</b>          |           |                |
| Justifi       | ication d | locument       |            |         |           |                |           |         |               |              |           |           |                   |           |                |
|               | /         | Add Attachment |            | View    | Attachme  | Int            | Delete    | Attachn | ient Bud      | aget Distric | ution Det | talis     |                   |           |                |
|               |           |                |            |         |           |                |           |         |               |              |           |           |                   |           |                |
| Approver      | docum     | ent upload     |            |         |           |                |           |         |               |              |           |           |                   |           |                |
|               |           |                |            |         |           |                |           |         |               |              |           |           |                   |           |                |
|               |           |                |            |         |           |                |           |         |               |              |           |           |                   |           |                |
| Com           | mont      |                |            |         |           |                |           |         |               |              |           |           |                   |           | ~              |
| <             | ment      |                |            |         | 1         |                |           |         |               |              |           |           |                   |           | >              |
|               |           |                |            |         |           |                |           |         |               |              |           |           |                   | ۹, 1      | 100% -         |

| Step | Action                                                                                                    |
|------|----------------------------------------------------------------------------------------------------|
| 26.  | The funding entry can be completed prior to or after hiring the employee.                                                                                                    |
|      | If the position is for an employee with capped salary, above cap salary or Multiple<br>Components of Pay (MCOP), then the <b>Salary Cap / MCOP Funding Worksheet</b><br>link becomes available on this page to complete the appropriate funding. |
| 27.  | The position details appear at the top of the page, including the <b>Budget Begin Date</b> and <b>Budget End Date</b> .                                                                                                    |
| 28.  | The <b>Job Data Snapshot</b> section is blank, which indicates there is not an incumbent employee in the position at this time.                                                                                                    |
| 29.  | Enter the Funding Effective Date and the Earnings Distribution information.                                                                                                    |
| 30.  | Scroll to the right to view additional fields.                                                                                                    |

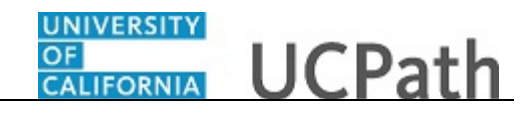

| Fav          | orites 🕶   | Main Menu 🗸 | > Set Up      | HCM 🗸     | > Product Rela | ted 🗸 👌 Com     | mitment Ac  | counting 👻      | UC Custom   | nizations 👻  | Funding  | Entry   |              |           |
|--------------|------------|-------------|---------------|-----------|----------------|-----------------|-------------|-----------------|-------------|--------------|----------|---------|--------------|-----------|
|              |            | <i>c</i> .  |               |           |                |                 |             |                 |             | Home         | Worklist | Add     | to Favorites | Sign out  |
| 0            |            |             |               |           |                |                 |             |                 |             |              |          |         |              |           |
|              |            |             |               |           | New Windo      | w   Help   Pers | onalize Pag | e   📰           |             |              |          |         |              | -         |
|              |            |             |               |           |                |                 |             |                 |             |              |          |         |              |           |
|              |            |             |               |           |                |                 |             |                 |             |              |          |         |              |           |
| oli<br>et En | i Date:    | 06/30/2017  | Request Sta   | tus: In F | Progress       |                 |             |                 |             |              |          |         |              |           |
|              |            | 000002011   |               |           |                |                 |             |                 | F           | ind   View / | All Firs | t 🛞 1 o | f 1 🕑 Last   |           |
|              |            |             |               |           |                |                 |             |                 |             |              |          |         | + -          |           |
|              | Pool ID:   |             |               |           |                |                 |             |                 | A           | 0            |          |         |              |           |
|              |            |             |               |           |                | Pers            | onalize   F | ind   🖙   🆽     | First 🛛     | ≌ 1 of 1 ଏ   | 2 Last   |         |              |           |
|              |            |             |               |           |                |                 | Pauroll     | Expected        |             |              |          |         |              |           |
| ive Da       | te Eff Seq | Department  | Job Code      | Job Coo   | de Descr       |                 | Status      | Job End<br>Date | e-Verify    |              |          |         |              |           |
|              | (          | )           |               |           |                |                 |             |                 |             |              |          |         |              |           |
| us: Ad       | tive       | ~           | Record Stat   | us: In f  | Progress       |                 |             |                 |             |              |          |         |              |           |
|              |            |             |               |           |                |                 | Po          | reonalizo   Ei  | nd I 🖾 I 💷  | Firet        | 1 of 1   | ) Last  |              |           |
|              | ES Dont    | Fund        | Droios        |           | Sub            | CL Rue Unit     | OTC India   | ator.           | Funding End | Day Diat #   | . 1011   | Lust    |              |           |
|              | 1 3 Dept   | Tunu        | - Tojec       |           | 500            | OL DUS UNIT     | OTC IIIda   |                 | Date        | i dy Diat /o |          | -       |              |           |
| Q            | 9060       | 69085       | Q             | Q         | Q              | LAFIN           |             |                 | 31          |              | 100      | H -     |              |           |
| _            |            |             |               |           |                |                 |             |                 |             |              |          |         |              |           |
|              | Delete     | Attachment  | Budget Distri | bution De | tails          |                 |             |                 |             |              |          |         |              | _         |
|              |            |             |               |           |                |                 |             |                 |             |              |          |         |              | _         |
|              |            |             |               |           |                |                 |             |                 |             |              |          |         |              |           |
|              |            |             |               |           |                |                 |             |                 |             |              |          |         |              |           |
|              |            |             |               |           |                |                 |             |                 |             |              |          |         |              |           |
|              |            |             |               |           |                |                 |             |                 |             |              |          |         |              | ~         |
| <            |            |             |               |           |                |                 |             |                 |             |              |          |         |              | >         |
|              |            |             |               |           |                |                 |             |                 |             |              |          |         |              | ad 100% ▲ |

| Step | Action                                                                                                    |
|------|----------------------------------------------------------------------------------------------------|
| 31.  | There are a variety of distributions for earnings. The total distribution percentage by earn code must equal 100 percent. In this example, all earnings are funded by a single source. |
|      | To enter funding details for multiple funds and allocation percentages, you can insert additional rows as necessary.                                                                   |
|      | This example does not require additional distribution rows.                                                                                                    |

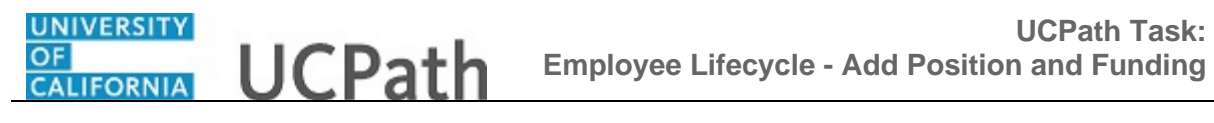

| avorit         | es 🔻          | Main    | Menu 🗸 💛 Se    | et Up HCM 🗸 | > Pr  | oduct Rel   | ated 👻 👌 (           | Commitmen  | it Accou | inting 👻 👌 L | IC C | ustomiz   | ations 👻  | Funding  | Entry    |             | _                 | _                       |
|----------------|---------------|---------|----------------|-------------|-------|-------------|----------------------|------------|----------|--------------|------|-----------|-----------|----------|----------|-------------|-------------------|-------------------------|
| כור            |               | e.      |                |             |       |             |                      |            |          |              |      |           | Home      | Worklist | Ad       | d to Favori | tes S             | ign out                 |
| 5107           |               | -       |                |             |       |             |                      |            |          |              |      |           |           |          |          |             |                   |                         |
|                |               |         |                |             |       |             |                      |            |          |              |      |           |           | New Wi   | ndow   H | elp   Perso | nalize Pag        | e   💷 🍦                 |
| Fund           | ing Entry     | /       |                |             |       |             |                      |            |          |              |      |           |           |          |          |             |                   | - 1                     |
| Requ           | est ID        | NEW     |                |             |       |             |                      |            |          |              |      |           |           |          |          |             |                   | _                       |
| Set ID         | ):<br>I Voori | LACN    | P Departme     | ent:        | 3525  | 00          | Payroll<br>Budget Ep | d Data:    | 06/20/2  | Re           | eque | est Statu | is: In Pi | rogress  |          |             |                   | _                       |
| Fisca          | i rear:       | 2017    | Budget B       | egin Date:  | 07/01 | /2016       | Budget En            | u Date:    | 06/30/2  | 017          |      |           |           |          |          |             |                   | _                       |
|                | enartme       | nt      | Desition Deal  |             | Por   | ition       |                      |            |          |              |      |           |           |          |          |             |                   | _                       |
| Posit          | ion Num       | ber: 4  | 0159338        | В           | LANK  | AST 2       |                      | Pool ID:   |          |              |      |           |           |          |          |             |                   |                         |
| Jol            | b Data S      | Snapsh  | ot             | _           |       |             |                      |            |          |              |      |           |           |          |          | Perso       | onalize   Fi      | nd   🖾                  |
| Jo             | b details     | i1 ∥ J  | ob details 2   | Ð           |       |             |                      |            |          |              |      |           |           |          |          |             |                   |                         |
|                | Name          |         |                | Empl ID     |       | Empl<br>Rcd | Effective Da         | te Eff Seq | Depart   | ment         | Jol  | b Code    | Job Cod   | e Descr  |          | 1           | Payroll<br>Status | Expec<br>Job Er<br>Date |
| 1              |               |         |                |             |       | C           |                      | (          | )        |              |      |           |           |          |          |             |                   |                         |
| 'Fund<br>Date: | ding Effe     | ctive   | 04/25/2017     | B Eff S     | eq: ( | )           | *Status: Ad          | tive       | ~        | R            | ecor | d Statu   | s: In P   | rogress  |          |             |                   | -                       |
| Ea             | rnings (      | Distrib | ution          |             |       |             |                      |            |          |              |      |           |           |          |          |             | Per               | sonalize                |
|                | Ern Cd        | Seq #   | Combo Code     | Location    |       | Account/    | CC                   | FS Dept    |          | Fund         |      | Project   |           | Sub      | GI       | L Bus Unit  | OTC Indic         | ator                    |
| 1              | Q             |         |                | 4           | Q     | 660000      | Q                    | 9060       |          | 69085        | Q    |           | Q         |          | Q LAF    | IN          |                   |                         |
|                | Justif        | ication | document       |             |       |             |                      |            |          |              |      |           |           |          |          |             |                   |                         |
|                |               |         | Add Attachment |             | View  | Attachme    | int                  | Delete     | Attachn  | nent Bu      | idge | t Distrib | ution Det | ails     |          |             |                   |                         |
|                |               | _       |                |             |       |             |                      |            |          |              |      |           |           |          |          |             |                   |                         |
| <b>b</b>       |               |         |                |             |       |             |                      |            |          |              |      |           |           |          |          |             |                   |                         |
| - F            | Approver      | raocun  | nent upload    |             |       |             |                      |            |          |              |      |           |           |          |          |             |                   | - 1                     |
|                |               |         |                |             |       |             |                      |            |          |              |      |           |           |          |          |             |                   |                         |
|                |               |         |                |             |       |             |                      |            |          |              |      |           |           |          |          |             |                   |                         |
|                | Com           | ment    |                |             |       |             |                      |            |          |              |      |           |           |          |          |             |                   | `                       |
|                |               |         |                |             |       |             |                      |            |          |              |      |           |           |          |          |             | 100               | >                       |
|                |               |         |                |             |       |             |                      |            |          |              |      |           |           |          |          |             | ्य 100            | 70 🔻                    |

| Step | Action                                                    |
|------|-----------------------------------------------------------|
| 32.  | Attachments can be added to the funding entry, if needed. |

| Favorite       | es 🔻             | Main             | Menu 🗸 🔷 Se     | t Up HCM 👻 | > Pr  | oduct Rel   | ated 🗸 👌 (   | Commitme   | nt Acco | ounting 🗸 👌 U | C Cus  | stomizat   | ions 👻   | > Funding | g En | try         |                   |                         |
|----------------|------------------|------------------|-----------------|------------|-------|-------------|--------------|------------|---------|---------------|--------|------------|----------|-----------|------|-------------|-------------------|-------------------------|
|                |                  | E.               |                 |            |       |             |              |            |         |               |        | H          | lome     | Worklis   | t    | Add to Favo | rites             | Sign out                |
| Set ID         | :                | LACM             | IP Departme     | ent:       | 3525( | 00          | Payroll      | Data       | 00/00   | Re            | quest  | t Status   | : In Pr  | rogress   |      |             |                   |                         |
| Fiscal         | rear:            | 2017             | Budger B        | egin Date: | 07701 | /2016       | Budget En    | i Date:    | 06/30   | /2017         |        |            |          |           |      |             |                   |                         |
| Desiti         | epartmer         | nt               | O Position Pool | ۲          | Pos   | ition       |              |            |         |               |        |            |          |           |      |             |                   |                         |
| Positi         | on Num<br>Data S | ber: 4<br>Snanst | 10159338<br>10t | BLA        | ANK A | AST 2       |              | POOLID:    |         |               |        |            |          |           |      | Por         | onaliza I         | Find L 2                |
| Jol            | b details        | 1                | lob details 2   | 6          |       |             |              |            |         |               |        |            |          |           |      | 1 613       | onalize j         | i ind i a-              |
|                | Name             |                  |                 | Empl ID    |       | Empl<br>Rcd | Effective Da | te Eff Seq | Depa    | rtment        | Job C  | Code J     | ob Code  | e Descr   |      |             | Payroll<br>Status | Expec<br>Job Er<br>Date |
| 1              |                  |                  |                 |            |       | C           | )            |            | D       |               |        |            |          |           |      |             |                   |                         |
| *Fund<br>Date: | ling Effe        | ctive            | 04/25/2017      | Eff Seq    | : 0   |             | *Status: A   | tive       | ~       | Re            | cord   | Status:    | In P     | rogress   |      |             |                   |                         |
| Ear            | mings D          | Distrib          | ution           |            |       |             |              |            |         |               |        |            |          |           |      |             | F                 | ersonalize              |
| E              | Ern Cd           | Seq #            | Combo Code      | Location   |       | Account/    | сс           | FS Dept    |         | Fund          | Pr     | roject     |          | Sub       |      | GL Bus Unit | OTC In            | dicator                 |
| 1              | Q                |                  |                 | 4          | Q     | 660000      | Q            | 9060       |         | 69085         | ٩ [    |            | Q        |           | Q    | LAFIN       |                   | _                       |
|                | Justifi          | ication          | document        |            |       |             |              |            |         |               |        |            |          |           |      |             |                   |                         |
|                |                  |                  | Add Attachment  |            | View  | Attachme    | ent          | Delete     | Attach  | ment Bu       | dget D | Distributi | ion Deta | ails      |      |             |                   |                         |
| A              | pprover          | docun            | nent upload     |            |       |             |              |            |         |               |        |            |          |           |      |             |                   |                         |
|                |                  |                  |                 |            |       |             |              |            |         |               |        |            |          |           |      |             |                   | - 1                     |
|                | Com              | mont             |                 |            |       |             |              |            |         |               |        |            |          |           |      |             |                   |                         |
|                | Colli            | ment             |                 |            |       |             |              |            |         |               |        |            |          |           |      |             |                   |                         |
| 🖪 Sa           | ¥9               | Notify           |                 |            |       |             |              |            |         |               |        |            |          |           |      |             |                   | 📑 A ,                   |
| <              |                  |                  |                 |            |       |             |              |            |         |               |        |            |          |           |      |             |                   | >                       |
|                |                  |                  |                 |            |       |             |              |            |         |               |        |            |          |           |      |             | •                 | .00% 👻                  |

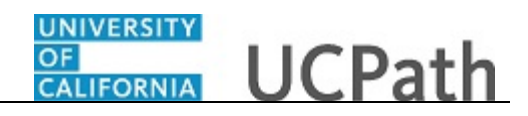

| Step | Action                        |
|------|-------------------------------|
| 33.  | Click the <b>Save</b> button. |
|      | Save Save                     |

|                       | Main Mer                           | nu <del>v</del> → Se              | et Up HCM   | > Pr    | oduct Rel | ated 🗸 👌 Co                           | ommitmen  | t Accour | nting 👻 👌 U | C Customiz   | ations 👻  | > Fund   | ing En | try         |          |             |
|-----------------------|------------------------------------|-----------------------------------|-------------|---------|-----------|---------------------------------------|-----------|----------|-------------|--------------|-----------|----------|--------|-------------|----------|-------------|
|                       |                                    |                                   |             |         |           |                                       |           |          |             |              | Home      | Work     | list   | Add to Favo | rites    | Sign o      |
|                       | _                                  |                                   |             |         |           |                                       |           |          |             |              |           |          |        |             |          |             |
|                       |                                    |                                   |             |         |           |                                       |           |          |             |              |           |          |        | Cancel      |          |             |
| Request ID            | FE000020                           | 005                               |             |         |           |                                       |           |          |             |              |           |          |        |             |          |             |
| Set ID:               | LACMP                              | Departmo                          | ent:        | 3525    | 00        | Payroll                               |           |          | Re          | quest Stat   | us: In P  | rogress  |        |             |          |             |
| iscal Year:           | 2017                               | Budget B                          | Begin Date: | 07/01   | /2016     | Budget End                            | Date:     | 06/30/20 | )17         |              |           |          |        |             |          |             |
| evel.                 |                                    |                                   |             |         |           |                                       |           |          |             |              |           |          |        |             |          |             |
| O Departmen           | it 🔘                               | Position Pool                     |             | Pos     | sition    |                                       |           |          |             |              |           |          |        |             |          |             |
| Position Numb         | Jer: 4015                          | 9338                              | E           | 3LANK / | AST 2     |                                       | Pool ID:  |          |             |              |           |          |        | -           |          |             |
| Job Data S            | 1 Johr                             | letails 2                         | •           |         |           |                                       |           |          |             |              |           |          |        | Pers        | sonalize | -ind   E    |
| oob actails           | 1 0000                             |                                   | 9           |         | L .       |                                       |           |          |             |              |           |          |        |             |          | Exp         |
| Name                  |                                    |                                   | Empl ID     |         | Rcd       | Effective Date                        | e Eff Seq | Departr  | nent        | Job Code     | Job Cod   | le Descr |        |             | Status   | Job<br>Date |
| 1                     |                                    |                                   |             |         |           | 1                                     |           |          |             |              |           |          |        |             |          |             |
|                       |                                    | 04/05/0047                        |             |         |           | · · · · · · · · · · · · · · · · · · · |           | 1        | _           |              |           | _        |        |             |          |             |
| Punding Επεα<br>Date: | stive                              | J4/23/2017                        | 9 ET S      | eq: (   |           | ^status: Act                          | ive       | ~        | Re          | cord Statu   | is: in ⊦  | rogress  |        |             |          |             |
| Earnings D            | istributio                         | n                                 |             |         |           |                                       |           |          |             |              |           |          |        |             | P        | ersonal     |
| Ern Cd                | Seq # Cor                          | nbo Code                          | Location    |         | Account/  | cc i                                  | FS Dept   |          | Fund        | Project      |           | Sub      |        | GL Bus Unit | OTC Ind  | icator      |
|                       |                                    |                                   | 4           | 0       | 660000    | 0                                     | 9060      |          | 20005       | ~            |           |          |        | LAFIN       |          |             |
| 1Q                    | 1                                  |                                   | 4           |         |           | -                                     |           |          | 09080       | ۹            | Q         |          | Q      |             |          |             |
| 1 Q                   | 1                                  | ument                             | 40          |         |           |                                       |           |          | 09085       |              | Q         |          |        |             |          |             |
| 1 Q<br>Justifi        | 1<br>cation doc<br>Add             | ument<br>Attachment               |             | View    | Attachme  | ent                                   | Delete    | Attachm  | ent Bu      | dget Distrib | ution Del | tails    |        |             |          |             |
| 1 Q<br>Justifi        | 1<br>cation doc<br>Ado             | ument<br>I Attachment             |             | View    | Attachme  | ent                                   | Delete /  | Attachm  | ent Bu      | dget Distrib | ution Del | tails    |        |             |          |             |
| 1 Q                   | 1<br>cation doc<br>Add             | ument<br>Attachment               | _*•         | View    | Attachme  | ent                                   | Delete    | Attachm  | ent Bu      | dget Distrib | ution Def | tails    |        |             |          |             |
| 1 Q<br>Justifie       | 1<br>cation doc<br>Adc<br>document | Attachment                        | 14<br>      | View    | Attachme  | ent                                   | Delete /  | Attachm  | ent Bu      | dget Distrib | ution Def | tails    |        |             |          |             |
| 1 Q<br>Justifie       | 1<br>cation doc<br>Adc<br>document | t upload                          |             | View    | Attachme  | ent                                   | Delete /  | Attachm  | ent Bu      | dget Distrib | ution Del | tails    |        |             |          |             |
| 1 Q<br>Justifi        | 1<br>cation doc<br>Adc<br>document | ument<br>I Attachment<br>t upload |             | View    | Attachme  | ent                                   | Delete /  | Attachm  | ent Bu      | dget Distrib | ution Del | tails    |        |             |          |             |
| 1 Q<br>Justifie       | 1<br>cation doc<br>Adc             | ument<br>I Attachment<br>t upload | 19          | View    | Attachme  | ent                                   | Delete /  | Attachm  | ent Bu      | dget Distrib | ution Del | tails    |        |             |          |             |
| 1 Q<br>Justifi        | 1 cation doc Add                   | tument                            |             | View    | Attachme  | Submi                                 | Delete /  | Attachm  | ent Bu      | dget Distrib | ution Def | tails    |        |             |          |             |

| Step | Action                                                                                                   |  |
|------|----------------------------------------------------------------------------------------------------|--|
| 34.  | After saving the transaction and when there are no errors, the system displays the <b>Submit</b> button. |  |
|      | Click the <b>Submit</b> button.                                                                          |  |
|      | Submit                                                                                                   |  |

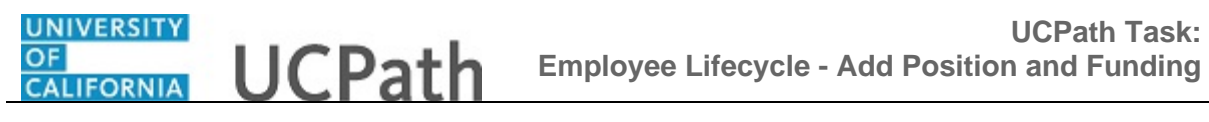

|              | -                                                                             |                                                                                                    |                  |                                             |                |          |                |                |                   |             |                   |                    |
|--------------|-------------------------------------------------------------------------------|----------------------------------------------------------------------------------------------------|------------------|---------------------------------------------|----------------|----------|----------------|----------------|-------------------|-------------|-------------------|--------------------|
| iscal Year:  | 2017                                                                          | Budget B                                                                                             | segin Date: 07/0 | 1/2016                                      | Budget End     | Date:    | 06/30/2017     |                |                   |             |                   |                    |
| ∍vel         |                                                                               |                                                                                                    |                  |                                             |                |          |                |                |                   |             |                   |                    |
| Departme     | nt<br>iher:                                                                   | Position Pool                                                                                        | Po     BLANK     | osition                                     |                |          |                |                |                   |             |                   |                    |
| Job Data     | Snapsl                                                                        | hot                                                                                                  | DEMIN            | 71012                                       |                | FOOTID.  |                |                |                   | F           | Personalize   F   | ind                |
| Job details  | s 1 .                                                                         | Job details 2                                                                                        |                  |                                             |                |          |                |                |                   |             |                   |                    |
| Name         |                                                                               |                                                                                                    | Empl ID          | Empl<br>Rcd                                 | Effective Date | Eff Seq  | Department     | Job Code       | Job Code Descr    |             | Payroll<br>Status | Exp<br>Job<br>Date |
| 1            |                                                                               |                                                                                                    |                  | (                                           | )              | 0        | )              |                |                   |             |                   |                    |
| unding Effe  | ctive D                                                                       | Jate: 04/25/2017                                                                                     | Eff Seg:         | 0                                           | Status: Acti   | ve       |                | Record State   | is: In Progress   |             |                   |                    |
| Earnings /   | Distrib                                                                       | ution                                                                                                |                  |                                             |                |          |                |                |                   | Pe          | ersonalize   Fin  | a   🖉              |
| Ern Cd       | Ern Cd Seg # Combo Code Location Account/CC FS Dept Fund Project Sub GL Bus U |                                                                                                    |                  |                                             |                |          |                |                |                   | GL Bus Unit | OTC Indicator     |                    |
| 1            | 1                                                                             |                                                                                                    | 4                | 660000                                      | 906            | 50       | 69085          |                |                   | LAFIN       |                   |                    |
|              |                                                                               | Add Attachment                                                                                       | View             | w Attachme                                  | ent            | Delete / | Attachment     | ludget Distrit | ution Details     |             |                   |                    |
|              | r docur                                                                       | nent upload                                                                                          |                  |                                             |                |          |                |                |                   |             |                   |                    |
| Approve      | r docur                                                                       | ment upload                                                                                          |                  |                                             |                |          |                |                |                   |             |                   |                    |
| Approve      | r docur                                                                       | ment upload<br>VL Tran ID: 10                                                                        | 000008,Fun       | ding: N                                     | EW, Effec      | tive Da  | te: 2017-04-25 | :Pending       | J ⊜View/Hide Cor  | nments      |                   |                    |
| Approve      | r docur<br>Vunding                                                            | ment upload<br>VL Tran ID: 10<br>Entry                                                               | 0000008,Fun      | ding: N                                     | EW, Effec      | tive Da  | te: 2017-04-25 | :Pending       | ∫ (⊇View/Hide Cor | nments      |                   |                    |
| Approve<br>F | r docur<br>V<br>unding<br>Pendir                                              | ment upload<br>VL Tran ID: 10<br>Entry<br>19<br>Wultiple Approvers<br>UC AWE Approver 01             | 10000008,Fun     | ding: N<br>Routed<br>Multiple A<br>UC AWE A | EW, Effec      | tive Da  | te: 2017-04-25 | :Pending       | J ⊘View/Hide Cor  | nments      |                   |                    |
| Approve      | r docur<br>vunding<br>Pendir<br>C                                             | ment upload<br>VL Tran ID: 10<br>Entry<br>1g<br>Multiple Approvers<br>JC AWE Approver 01<br>Comments | 10000008,Fun     | ding: N<br>Routed<br>Multiple A<br>UC AWE A | EW, Effect     | tive Da  | te: 2017-04-25 | :Pending       | J ⊘View/Hide Cor  | nments      |                   |                    |
| Approve      | v v<br>unding<br>Pendir                                                       | ment upload<br>VL Tran ID: 10<br>Entry<br>ng<br>Multiple Approvers<br>UC AVE Approver 01<br>Comments | 10000008,Fun     | ding: N<br>Routed<br>Multiple A<br>UC AWE A | EW, Effec:     | tive Da  | te: 2017-04-25 | :Pending       | ∫ ⊘View/Hide Cor  | nments      |                   |                    |

| Step | Action                                                                                                    |
|------|----------------------------------------------------------------------------------------------------|
| 35.  | The request is automatically routed to the appropriate person(s) for approval.                                                             |
| 36.  | You have viewed a simulation of how to enter a request for a new position and funding for the position in UCPath. <b>End of Procedure.</b> |